# **QAT Staff Microsoft Teams Manual**

How to create calls, upload files and more.

| 2 |
|---|
| 3 |
| 4 |
| 5 |
| 6 |
| 7 |
|   |

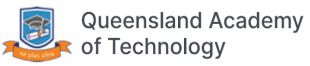

#### Login to Microsoft Teams

- 1. Visit the QAT website at qat.qld.edu.au and click on "Virtual classroom" on the top right.
- Enter your QAT email address or qat\username in the first input box. In the second input box enter your usual QAT password. This is the password used to login to your QAT computer or email.

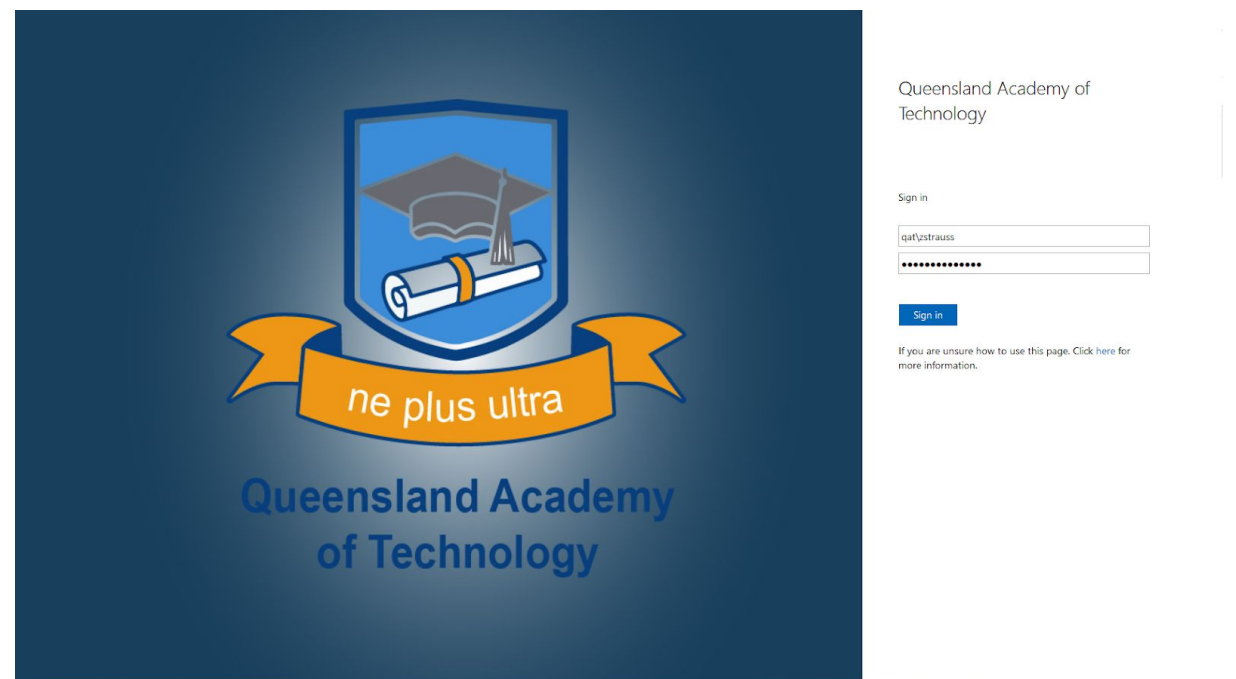

3. Click Sign in.

5.

4. If you are prompted with the following screen click the next button and follow the prompts.

|                                                                                                    | Microsoft                                                               |                                                                                                    |
|----------------------------------------------------------------------------------------------------|-------------------------------------------------------------------------|----------------------------------------------------------------------------------------------------|
|                                                                                                    | jtest@qataustralia.edu.au                                               |                                                                                                    |
| States and the second second s | More information required                                               | The second second second second second second second second second second second second second second second se |
|                                                                                                    | Your organization needs more information to keep<br>your account secure | Act 12 - Sept                                                                                                   |
|                                                                                                    | Skip for now (12 days until this is required)                           |                                                                                                    |
| · · · · · · · · · · · · · · · · · · ·                                                                                                    | Use a different account                                                 |                                                                                                    |
|                                                                                                    | Learn more Next                                                         |                                                                                                    |

6. Once logged in you will be greeted with the following screen. Click on the Teams link.

| Office 365 |             |           |            | D Sea  | rch   |            |         |             |       |                   |                | Q | ۲ | ? | ZS |
|------------|-------------|-----------|------------|--------|-------|------------|---------|-------------|-------|-------------------|----------------|---|---|---|----|
|            | Good mo     | rning     |            |        |       |            |         |             |       |                   |                |   |   |   |    |
|            | Start new   | Outlook   | OneDrive   | Word   | Excel | PowerPoint | OneNote | Share Point | Teams | Class<br>Notebook | Forms          |   |   |   |    |
|            | Recent Pinn | ed Shared | with me Di | scover |       |            |         |             |       | Ť Up              | bload and open |   |   |   |    |

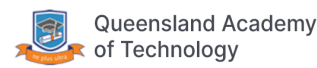

# Start a video chat in Microsoft Teams

For more details follow Microsoft's guide:

https://support.office.com/en-us/article/video-create-instant-meetings-with-meet-now-26e06837-853d-4df1-a729-06bf700d4ecf

- 1. Follow the login guide above.
- 2. Click on the class you want to start a video chat in.

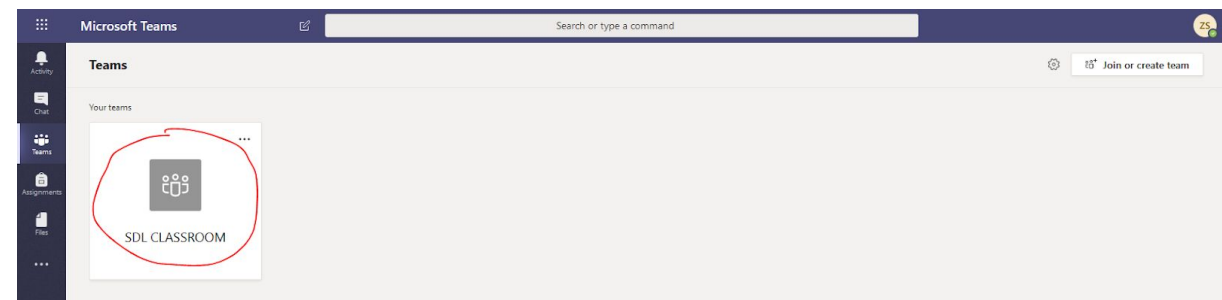

3. On the bottom of the screen click on the meet now button.

| Start a new conversation. Type @ to mention someone. |   |
|------------------------------------------------------|---|
|                                                      | ⊳ |

4. Type in a subject and click the "Meet now" button.

| 100 | Want to add a subject? |       |  |  |  |  |  |  |
|-----|------------------------|-------|--|--|--|--|--|--|
|     |                        |       |  |  |  |  |  |  |
|     |                        |       |  |  |  |  |  |  |
|     |                        |       |  |  |  |  |  |  |
|     | Meet n                 | ow    |  |  |  |  |  |  |
|     | ■4 On ,                | / Off |  |  |  |  |  |  |

5. To toggle your camera click on the camera icon.

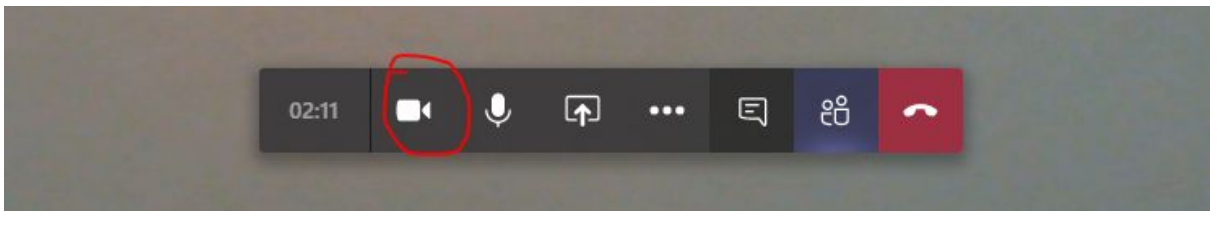

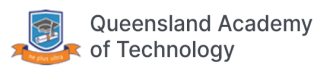

#### Record a Video Chat

- 1. Follow the above instructions to start a call.
- 2. Click the "More actions" button.

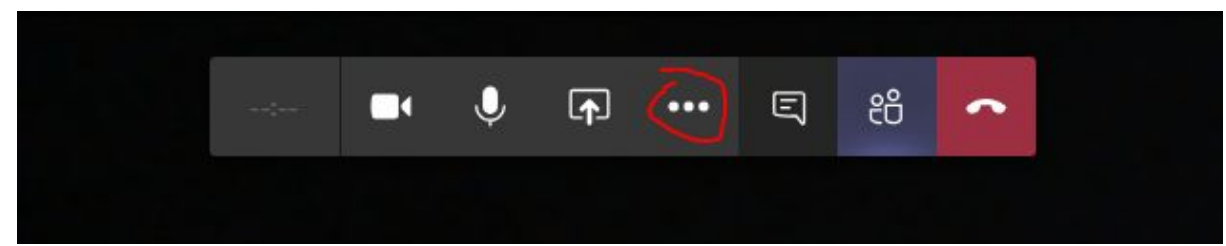

3. Click on "Start recording"

| 5                                   |
|-------------------------------------|
|                                     |
| Show device settings                |
| Show meeting notes                  |
|                                     |
| (그) Enter full screen               |
| 灣 Don't blur background             |
| cc Turn off live captions (preview) |
| iji Keypad                          |
| Start recording                     |
| Ø Turn off incoming video           |
| ⓒ 05:34 💽 🎐 📭 🚥 🗒 🥌                 |
|                                     |

- 4. You can stop a recording by clicking "More actions" and then "Stop recording". Ending a call will also stop a recording.
- 5. After the video has processed it will show up in the posts section of your team.

| < All teams   | General | Post | s Files ClassNotebook Assignments Grades Wiki Wiki $+$   |             | (® Team ···· |
|---------------|---------|------|----------------------------------------------------------|-------------|--------------|
| <₿            |         | ĝ    | Meeting ended: 4m 41s<br>← / Bep/                        | <b>B</b> 25 |              |
| SDL CLASSROOM |         | ĝ    | Meeting ended: 13s                                       | 25          | :            |
| General       |         | ŝ    | Meeting started                                          |             |              |
|               |         | 2.   | 2 replies from you                                       | 0           |              |
|               |         |      | er Reβy                                                  |             |              |
|               |         | Ô4   | Meeting ended: 19m 6s                                    | <b>n</b> 23 |              |
|               |         | -    | 2 hepy<br>Monting and at: Es                             |             |              |
|               | , t     |      | Meeting model: 355<br>Meeting<br>Recorded by Zac Strauss |             |              |
|               |         |      | ← Reply                                                  |             |              |

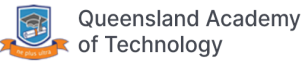

## Share your Screen

Please note that Screen Sharing is only available in the desktop version of microsoft teams. For more details follow Microsoft's guide:

https://support.office.com/en-us/article/show-your-screen-during-a-meeting-90c84e5a-b6fe-4ed4-968 7-5923d230d3a7

- 1. Follow the above instructions to start a call.
- 2. Click on the share button.

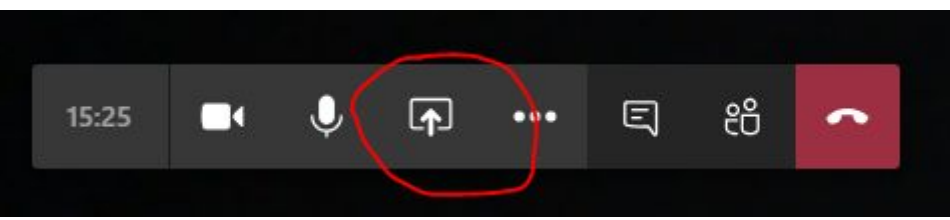

3. Click on a screen or window to share. Your screen or window will now be viewable by the video chat participants.

|                      |                       |                 | 14:50                                                                                                    | •          | Ļ   | (†         | •••   | Ę | දී | • |  |
|----------------------|-----------------------|-----------------|----------------------------------------------------------------------------------------------------|------------|-----|------------|-------|---|----|---|--|
|                      |                       |                 |                                                                                                    |            |     |            |       |   |    |   |  |
| Include system audio |                       |                 |                                                                                                    |            |     |            |       |   |    |   |  |
| Desktop              | Window                |                 |                                                                                                    |            | Pow | /erPoint   |       |   |    |   |  |
| ç.                   | ÷                     |                 |                                                                                                    |            | Not | files avai | lable |   |    |   |  |
| Screen #1            | Microsoft Teams       | Spotify Premium | Generate - Coolo                                                                                                    | ors.co - G |     |            |       |   |    |   |  |
|                      | Redig 1- Second<br>25 |                 | Course<br>A results<br>And results<br>And results |            |     |            |       |   |    |   |  |

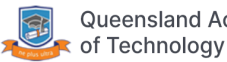

# Upload a File

- 1. Follow the login guide above.
- 2. Click on the class you want to join.

| ::: Microsoft Teams    | ß | Search or type a command | ZŞ                                  |
|------------------------|---|--------------------------|-------------------------------------|
| Activity Teams         |   |                          | 15 <sup>+</sup> Join or create team |
| Vour teams             |   |                          |                                     |
| Click on the file tab. |   |                          |                                     |
| _                      |   |                          |                                     |

| General Posts Files Class Noteb | لا <sup>م</sup>                                   |                                  |
|---------------------------------|---------------------------------------------------|----------------------------------|
| + New ∨ ↑ Upload G Sync ©       | Copy link $\ \ \ \ \ \ \ \ \ \ \ \ \ \ \ \ \ \ \$ | $\equiv$ All Documents $ 	imes $ |
| General                         |                                                   |                                  |
| 🗋 Name 🗸                        | Modified $\downarrow \lor$ Modified By $\lor$     |                                  |
| Class Materials                 | Julian Vidgen                                     |                                  |
| Click upload.                   |                                                   |                                  |

4. Click up

3.

| General Posts Files Class Notebook Assig | gnments Grades Wiki 🕂                          |                            | ر<br>ع                           |
|------------------------------------------|------------------------------------------------|----------------------------|----------------------------------|
| + New 🗸 Typicad 🖓 Sync 👒 Copy link       | ightarrow Download $ ightarrow$ Add cloud stor | age 🛛 🛯 Øpen in SharePoint | $\equiv$ All Documents $ 	imes $ |
| General                                  |                                                |                            |                                  |
| $\square$ Name $\checkmark$              | Modified $\downarrow \lor$ Modified By $\lor$  |                            |                                  |
| Class Materials                          | Julian Vidger                                  | n                          |                                  |

5. Select the file you want to upload and click open.

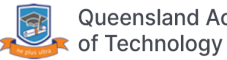

## Mute a Participant

Note that you will need to be in a call to mute a participant.

- 1. Right click on the participant you want to mute.
- 2. Click "Mute participant"

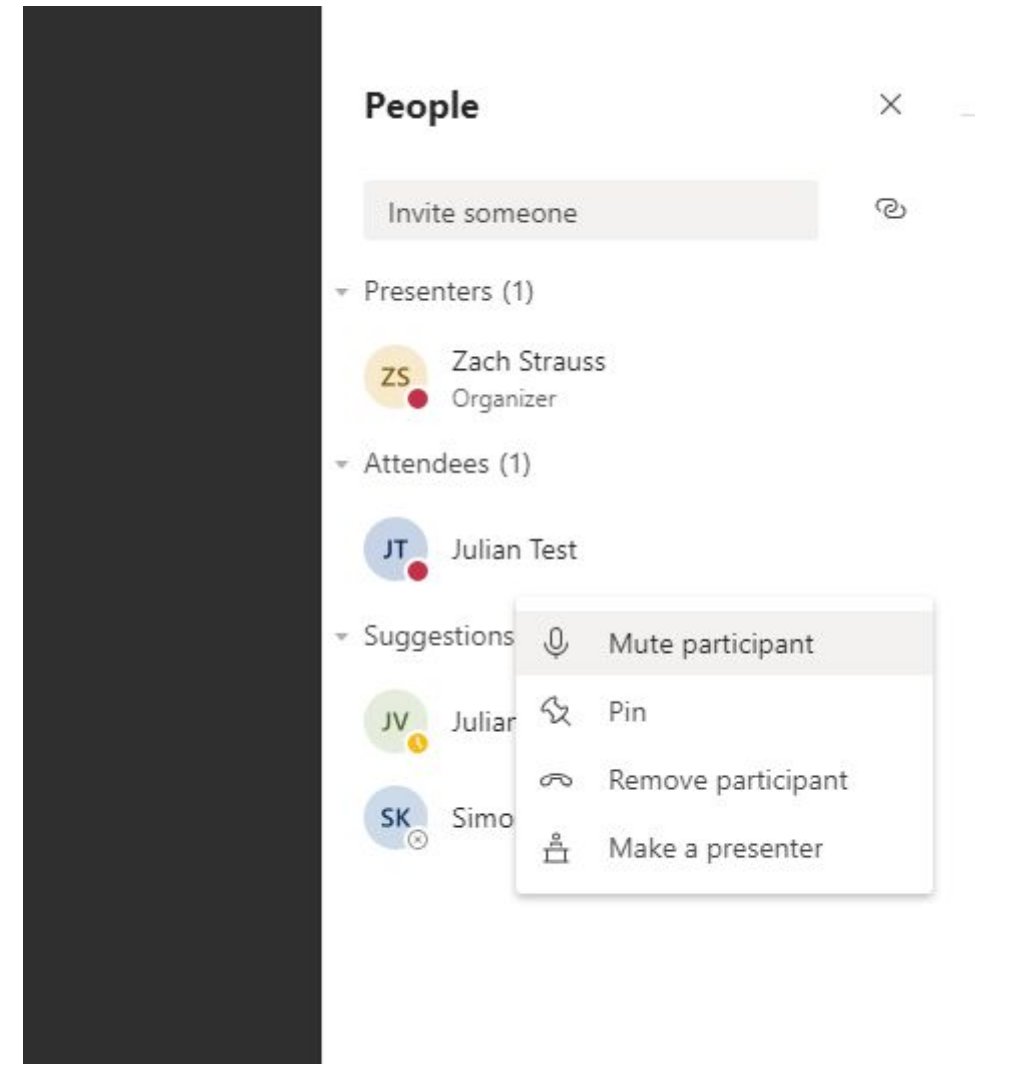

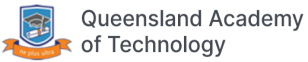